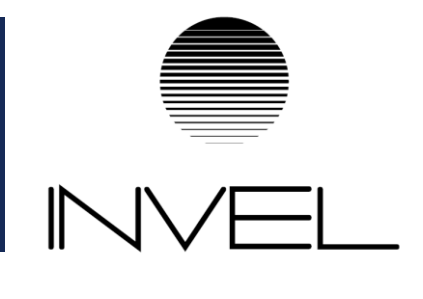

# SAULĖS ELEKTRINĖS PARAIŠKOS PARAMAI PILDYMO INSTRUKCIJA

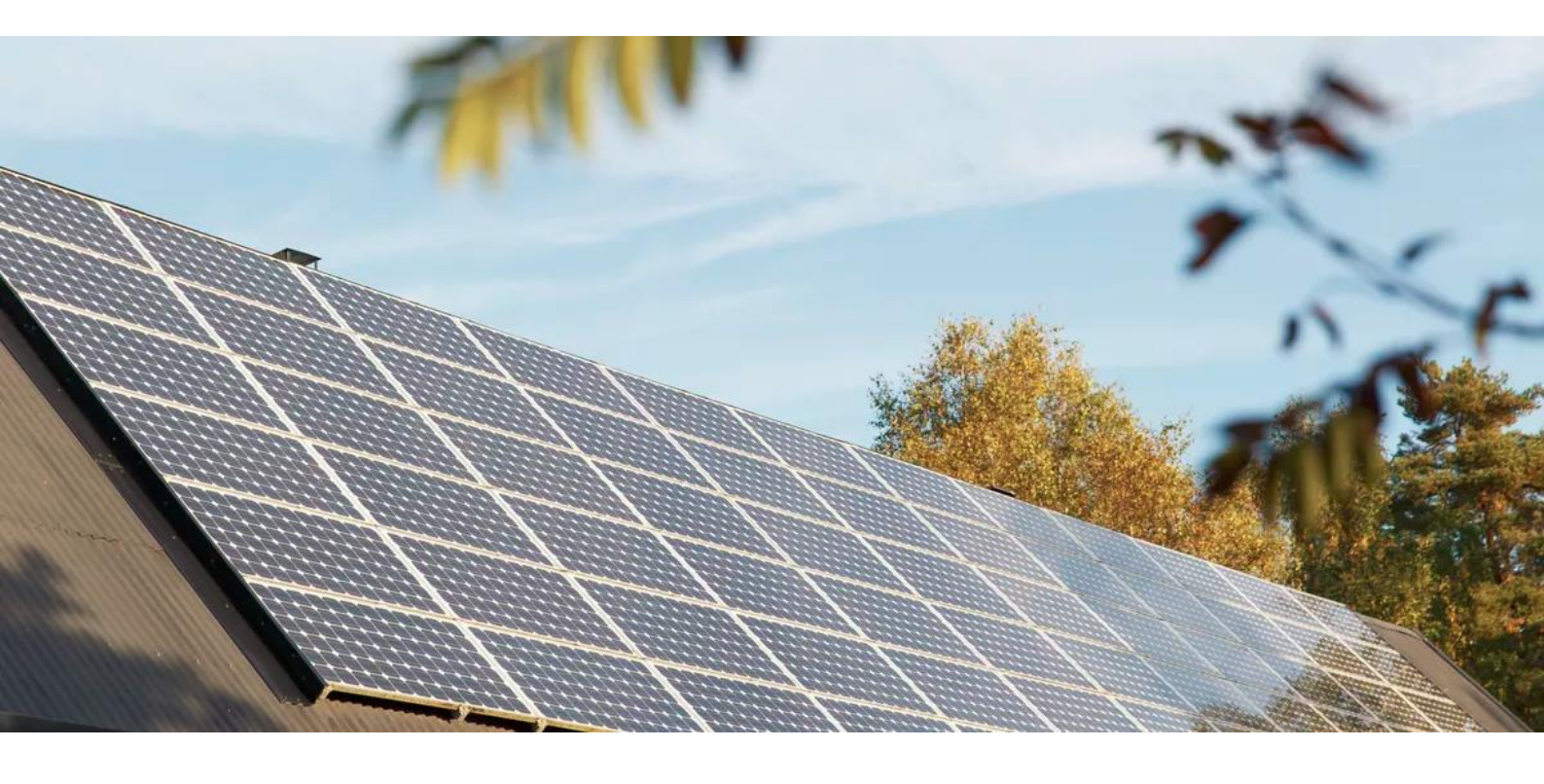

Tel.: +370 624 70991 El. paštas: info@invel.lt www.invel.lt

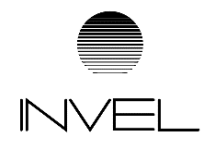

#### Eikite į: <u>http://apvis.apva.lt/</u>

ir spauskite mygtuką "Prisijungti":

| https://apvis.apva.lt      |                                                                                                    |                                     | _                          |  |  |
|----------------------------|----------------------------------------------------------------------------------------------------|-------------------------------------|----------------------------|--|--|
| apva                       | ⑦ Dažniausiai užduodami                                                                                                    | klausimai                           | Prīsījungti                |  |  |
| Fiziniams asmenims         |                                                                                                    |                                     |                            |  |  |
| Paraiškos<br>priimamos nuo | Kvietimo pavadinimas •                                                                                                    | Skirtas<br>finansavimas ¢<br>(Eur.) | Paraiškos<br>priimamos iki |  |  |
| 2022-01-10                 | Naija VP-EM-K05 Katily keitimas namų ūkiuose 2022-01                                                                                                    | 7016922 Eur.                        | ⊚ Liko 31 d.               |  |  |
| 2022-01-10                 | Naige VP-EM-N06 AlE namų ūkiams (isigijimas iš elektrinių parkų) 2022-01 1267930 Eur.                                                                                                    |                                     | ⊚ Liko 31 d.               |  |  |
| 2022-01-10                 | Nauja VP-EM-EE02 Elektros energijos iš atsinaujinančių išteklių gamybos įrenginių įrengimas namų ūkiuose 2022-01                                                                                                    | 4174579 Eur.                        | o Liko 31 d.               |  |  |
| 2021-12-15                 | KK-AM-M05 Fizinių asmenų vieno ar dviejų butų gyvenamųjų namų atnaujinimas (modernizavimas) 2021-12 420                                                                                                    |                                     | ⊚ Liko 22 d.               |  |  |
| 2021-12-15                 | KK-AM-KA04 Atsinaujinanõių energijos išteklių (t. y. šilumos siurbilų: oras-oras, oras-vanduo, žemė -vanduo, vanduo-<br>vanduo: biokuro katilų panaudojimas fizinių asmenų gyvenamuosiuose namuose, pakeičiant iškastinį kurą naudojančus<br>šilumos įrenginius 2021-12 | 4000000 Eur.                        | o Liko 22 d.               |  |  |

# 2 ŽINGSNIS

Jums patogiu būdu prisijunkite prie Elektroninių valdžios vartų:

| 🕈 Pradžia 🤷 🕰 Gyv            | entojams 💼 Verslui | 🏛 Viešajam sektoriui | e.dokumentai e.  | pristatymas 🕑 Centr | alizuoti viešieji pirkimai 🕑 |
|------------------------------|--------------------|----------------------|------------------|---------------------|------------------------------|
| Pradžia > Prisijungti        |                    |                      |                  |                     |                              |
| Prisijungimas                |                    |                      |                  |                     |                              |
| Per banką                    |                    |                      |                  |                     |                              |
| SEB                          | Swedbank 🥮         | Luminor   DNB        | ŠIAULIŲ 🂕 BANKAS | Ξ<br>Citadele       | MEDICINOS BANKAS             |
| <b>-uminor</b>   Nordea      | Kindisu niek grupe | RÁTO                 | paysera          |                     |                              |
| Su elektronine atnažinties r | vriemone           |                      |                  |                     |                              |

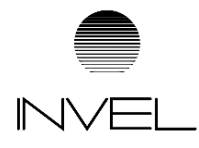

Tai padarę į savo el. paštą gausite patvirtinimą, kurį galėsite aktyvuoti, paspausdami ant nuorodos:

| PATVIRTINKITE SAVO EL. PAŠTĄ                                                                    |
|-------------------------------------------------------------------------------------------------|
| Ačiū, kad registruojatės.<br>Norėdami patvirtinti savo el. paštą spauskite šią <u>nuorodą</u> . |
| Jūsų -<br>Aplinkos projektų valdymo agentūra                                                    |

#### 4 ŽINGSNIS

Atsidariusiame lange spauskite ant savo vardo ir pavardės bei pasirinkite "Profilis". Patikrinkite Jūsų ir Jums priklausančio objekto nurodytus duomenis.

| apva                       |                                                        | ⑦ Dažniausiai užduodan                                   | ni klausimai            | <b>•</b>                                             | 2 Vardenis Pavardenis |
|----------------------------|--------------------------------------------------------|----------------------------------------------------------|-------------------------|------------------------------------------------------|-----------------------|
| Fiziniams asmenims         |                                                        |                                                          |                         | 🗹 Žinu                                               | tés                   |
| Paraiškos<br>priimamos nuo | Kvietimo pavadinimas                                   |                                                          | Skirtas<br>÷ finantavir | Skirtas 🔛 Mano paraiškos<br>finantavia<br>😂 Profilis |                       |
| 2022-01-10                 | Nauja VP-EM-K05 Katilų keitimas namų ūkiuose 2022-     | 01                                                       | 7016                    | 🖪 Atsij                                              | ungti                 |
| 2022-01-10                 | Nauja VP-EM-NO6 AIE namų ūkiams (įsigijimas iš elektr  | inių parkų) 2022-01                                      | 1267                    | -<br>930 Eur.                                        | ⊙ Liko 30 d.          |
| 2022-01-10                 | Nauja VP-EM-EE02 Elektros energijos iš atsinaujinančių | išteklių gamybos įrenginių įrengimas namų ūkiuose 2022-0 | 1 4174                  | 579 Eur.                                             | ⊘ Liko 30 d.          |
| 2021-12-15                 | KK-AM-M05 Fizinių asmenų vieno ar dviejų butų gyvena   | mųjų namų atnaujinimas (modernizavimas) 2021-12          | 42000                   | 000 Eur.                                             | o Liko 20 d.          |

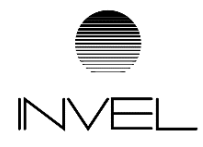

Grįžę į pradinį puslapį: https://apvis.apva.lt/, pasirinkite priemonę:

"Elektros energijos iš atsinaujinančių išteklių gamybos įrenginių įrengimas namų ūkiuose 2022-01 Nr. VP-EM-EE02"

| ć | apva                       | Dažniausiai užduodami ł                                                                                                    | lausimai                                                  | ai 🛛 🕹 Edvardas Jonaitis 🝷 |   | -                          |   |
|---|----------------------------|----------------------------------------------------------------------------------------------------|-----------------------------------------------------------|----------------------------|---|----------------------------|---|
| F | iziniams asmenim           | 5                                                                                                    |                                                           |                            |   |                            |   |
|   | Paraiškos<br>priimamos nuo | Kvietimo pavadinimas                                                                                                    | <ul> <li>Skirtas</li> <li>finansavi<br/>(Eur.)</li> </ul> | imas                       | ÷ | Paraiškos<br>priimamos iki | ٠ |
|   | 2022-01-10                 | Nauja VP-EM-K05 Katilų keitimas namų ūkiuose 2022-01                                                                                                    | 7016                                                      | 5922 Eur.                  |   | ⊚ Liko 30 d.               |   |
|   | 2022-01-10                 | Rauja VP-EM-N06 AIE namų ūkiams (įsigijimas iš elektrinių parkų) 2022-01                                                                                                    | 1267                                                      | 7930 Eur.                  |   | ⊚ Liko 30 d.               |   |
|   | 2022-01-10                 | Nauja VP-EM-EE02 Elektros energijos iš atsinaujinančių išteklių gamybos įrenginių įrengimas namų ūkiuose 2022-01                                                                                                    |                                                           | 1579 Eur.                  |   | ⊘ Liko 30 d.               |   |
|   | 2021-12-15                 | KK-AM-M05 Fizinių asmenų vieno ar dviejų butų gyvenamųjų namų atnaujinimas (modernizavimas) 2021-12                                                                                                    | 4200                                                      | 0000 Eur.                  |   | o Liko 20 d.               |   |
|   | 2021-12-15                 | KK-AM-KA04 Atsinaujinančių energijos išteklių (t. y. šilumos siurblių: oras–oras, oras–vanduo, žemė –vanduo, vanduo–<br>vanduo: biokuro katilų) panaudojimas fizinių asmenų gyvenamuosiuose namuose, pakeičiant iškastinį kurą naudojančius | 4000                                                      | 0000 Eur.                  |   | ⊚ Liko 20 d.               |   |

# 6 ŽINGSNIS

Atsidariusiame lange susipažinkite su pateikta informacija ir apačioje spauskite "Pildyti formą":

| Elektros energijos iš atsinaujinančių išteklių g<br>EM-EE02                          | amybos įrenginių įrengimas namų ūkiuose 2022-01 Nr. VP-                                                               |
|--------------------------------------------------------------------------------------|----------------------------------------------------------------------------------------------------|
| 🏶 Titulinis / Paskelbti kvietimai                                                    |                                                                                                    |
| Priemonė: Elektros energijos iš atsinaujinančių išteklių gam                         | ybos įrenginių įrengimas namų ūkiuose                                                                                 |
| Paraiškos priimamos nuo : 2022-01-10 08:00                                           | Kompensaciné išmoka: Eur.                                                                                             |
| Paraiškos priimamos iki: 2022-02-11 15:45                                            | Kvietimui numatytas finansavimas: 4174579.39 Eur.                                                                     |
| Finansuojami įrenginiai ar technologijos ir su jomis susijusi informacija:           |                                                                                                    |
| Fizinis asmuo gali įsirengti žemiau išvardytuose 1 ir 2 punktuose nurodytus reikalav | imus atitinkančias atsinaujinančių išteklių energiją naudojančias technologijas, arba 1 punkte nurodytus reikalavimus |
| atitinkančias atsinaujinančių išteklių energiją naudojančias technologijas.          |                                                                                                    |
|                                                                                      | Pildyti formą                                                                                                    |

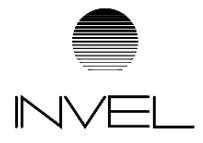

Ŧ

🛛 tikrinti

0

#### 7 ŽINGSNIS

Paraiškos dalyje "Ketinamo įsigyti saulės elektrinės įrengimo būdas", priklausomai nuo Jūsų saulės elektrinės įrengimo būdo, pasirinkite arba "Diegiamos technologijos įrengiamos ant žemės", arba "Diegiamos technologijos įrengiamos ant pastato ar integruojamos į pastato sieną ar stogą (ar jų dalį)":

Ketinamos įsigyti saulės elektrinės įrengimo būdas \*

Pasirinkite

Diegiamos technologijos įrengiamos ant žemės

Diegiamos technologijos įrengiamos ant pastato ar integruojamos į pastato sieną ar stogą (ar jų dalį)

#### **8 ŽINGSNIS**

Paraiškos dalyje "Elektros vartojimo objekto unikalus numeris" įrašykite objekto unikalųjį numerį, ant kurio stogo bus įrengiama saulės elektrinė. Tuo atveju jei elektrinė bus įrengiama ant žemės, įrašykite ir žemės sklypo unikalųjį numerį. Šiuos duomenis galite rasti: https://www.registrucentras.lt/ntr/p/:

Elektros vartojimo objekto unikalus numeris \*

0000-0000-0000 arba 0000-0000-0000:0000

#### 9 ŽINGSNIS

Įrašius pastato ir žemės sklypo unikaliuosius numerius, kiti laukeliai bus užpildyti automatiškai:

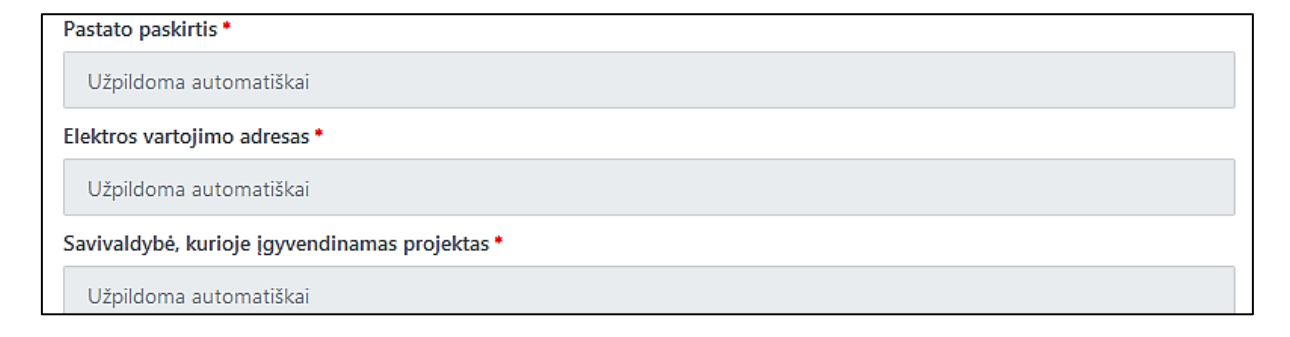

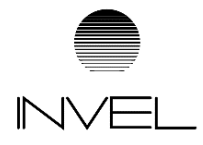

Užpildykite Jūsų "Ketinamos įsirengti saulės elektrinės galingumą" (*pastaba: jei rezervavote daugiau nei 10 kW elektrinę, įrašykite 10 kW, nes tai yra maksimalus išmokos dydis*):

```
Ketinamos įsirengti saulės elektrinės galingumas, kW *
```

0.00

# 11 ŽINGSNIS

Susipažinkite su paramos išdavimo sąlygomis, pasirinkite "Perskaičiau ir sutinku" bei jas pateikite, spausdami "Pateikti":

| 1. Įdiegti registracijos formoje nurodytą įrangą;                                                                                                    | ^ |
|----------------------------------------------------------------------------------------------------|---|
| <ol> <li>tapti gaminančiu vartotoju teisės aktų nustatyta tvarka (įskaitant, bet neapsiribojant<br/>sudaryti atitinkamas sutartis su elektros energijos tiekėju ir (ar) energetikos tinklų<br/>operatoriumi, įsirengti apskaitos prietaisą (išskyrus atvejus, kai Fizinis asmuo jau yra<br/>tapęs gaminančiu vartotoju ir (ar) atlikęs dalį ar visus reikiamus veiksmus;</li> </ol> |   |
| 3. pirkti naują (nenaudotą) įrangą;                                                                                                    |   |
|                                                                                                    | ~ |
| Perskaičiau ir sutinku                                                                                                    |   |
| Pateikti                                                                                                    |   |

Turite klausimų? <mark>Susisiekite:</mark> Tel.: +370 624 70991 El. paštas: info@invel.lt